## **Registration Flow**

Let's get started with DBSync Cloud Replication and CDM Version 6.x registration flow.

## **Quick Start with DBSync Replication Registration Flow**

This quickstart shows you how to get started to registration flow under DBSync registration platform with 3 differents editions like Developer, Enterprise for On-Cloud and Enterprise for On-Premise.

The DBSync replication is offering you to connect the source apps like Salesforce and Microsoft CRM with different databases like *MySQL, SQL* Server, Oracle, DB2, PostgreSQL, Cassandra, Redshift, Sybase and MongoDB.

## **Steps for Registration**

Follow these simple ten steps to register in DBSync replication portal.

- 1. Simply logon to the DBSync website www.mydbsync.com to start your free trial developer edition.
- 2. Next, go to the My Account section in DBSync website and click on Customer login to redirect you to the login page to create an account.

| CONTRACTOR     Salesforce     Salesforce     S | Username<br>Password     |
|----------------------------------------------------------------------------------------------------|--------------------------|
| Getting Started with Cloud Workflow                                                                                                    | Sign in Forgot password? |
|                                                                                                    | Do not have an account?  |
|                                                                                                    | Login With Intuit App    |
| Copyright 2018 DBSync Terms & Privacy                                                                                                    | © 2018-201               |

3. Next, click on create an account to go to the edition page includes all three editions like Developer, Enterprise On-Cloud and On-Premise.

| Cloud Data Replication |                                                        | Cloud Workflow                           |                                                                                                    |
|------------------------|--------------------------------------------------------|------------------------------------------|----------------------------------------------------------------------------------------------------|
|                        | Replicate, Archive<br>Compliance, Backup, Snapshots an | e & Restore<br>nd Test Data Management   |                                                                                                    |
|                        | Developer                                              | Enterprise                               | Enterprise                                                                                                |
| Deployment             | Cloud                                                  | Cloud                                    | On Premise                                                                                                |
|                        | Get Started                                            | Get Started                              | Get Started                                                                                               |
| Replication            | 2                                                      | 2                                        | Licenced by Connectors                                                                                    |
| Source                 | Salesforce<br>Microsoft Dynamics 365 CRM               | Salesforce<br>Microsoft Dynamics 365 CRM | Salesforce<br>Microsoft Dynamics 365 CRM                                                                  |
| Target                 | DBSync Storage                                         | DBSync Storage                           | SQLServer<br>Orade<br>mySQL<br>PostGresQL<br>DB2<br>Cassandra<br>MongoDB<br>AWS-RedShift<br>AWS-Aurora DB |
| Storage                | 10MB                                                   | 1GB                                      | Unlimited                                                                                                 |
| Operations             | Schema, Data Backup, Restore                           | Schema, Data Backup, Restore             | Schema, Data Backup, Restore                                                                              |
| Restore                | Salesforce (Only)                                      | Salesforce (Only)                        | Salesforce (Only)                                                                                         |
| Download Backup as CSV | Yes                                                    | Yes                                      | Yes                                                                                                    |
| Snapshot               | Yes                                                    | Yes                                      | No                                                                                                    |
| Support                | Web, Email                                             | Web, Email, Phone                        | Web, Email, Phone                                                                                         |
| Premium Support        | \$                                                     | \$                                       | \$                                                                                                    |
| Price                  | Free                                                   | Call Sales                               | Call Sales                                                                                                |

4. Next, click on get started button to go to the DBSync registration pop-up to enter your business email.

| DBSynd | Registration                       | ×    |
|--------|------------------------------------|------|
|        | Cloud Data Replication : Developer |      |
|        | Enter your business email          |      |
|        |                                    | Next |

5. Once, you have entered your *business email then click on next button* and it will show you a message "*Thank for your Registration*".

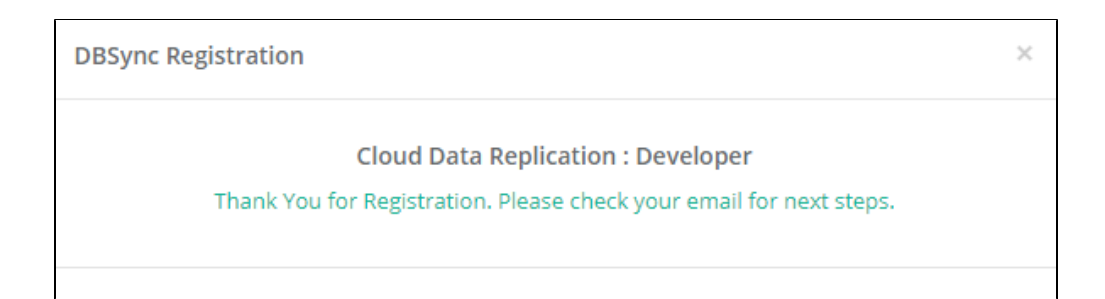

6. Next, After the registration you have to check your mailbox and click on to "confirm my account".

|   | Just one step away! Inbox ×                                                                                                    | ē | Ľ |
|---|----------------------------------------------------------------------------------------------------|---|---|
| • | dbsync-notification@mydbsync.com<br>to tushar.s+1 ▼<br>Hi!                                                                                         | * | : |
|   | Thank you for your interest in DBSync!                                                                                                    |   |   |
|   | Your registration request was processed and you're just a step away from your DBSync account. Please click the link below to confirm your account. |   |   |
|   | Confirm my account                                                                                                    |   |   |
|   | Happy automating!<br>DBSync team                                                                                                    |   |   |
|   | Keply Reply all Forward                                                                                                    |   |   |

- 7. Once, you have clicked on *confirm my account* then it will redirect you to *verifying few more steps to complete your setup*.
- 8. Next, enter the required field details like "username, name, company, phone, password and confirm password". Select the check box to accept the terms and conditions and then click on next button.

| Thank            | k you for verifying, few mo                                           | re steps to complete your set | up. |
|------------------|-----------------------------------------------------------------------|-------------------------------|-----|
|                  | Cloud Replication                                                     | and CDM : Developer           |     |
| Username         | tushar.s+1@avankia.com                                                |                               |     |
| Name             | First Name                                                            | Last Name                     |     |
| Company          | Company                                                               |                               |     |
| Phone            | Phone                                                                 |                               |     |
| Password         | Password                                                              |                               |     |
| Confirm Password | Confirm Password                                                      |                               |     |
|                  | l accept to the Terms and Conditions<br>Read License Agreement (EULA) |                               |     |
|                  |                                                                       | Next                          |     |

9. Once, clicked on next button then popup will appear with a message "profile setup is complete".

| Success.                   |  |
|----------------------------|--|
| Profile Setup is Complete. |  |
| Login to Continue!         |  |

10. Next, click on "Login to Continue" button to complete the registration flow.